## ХАРАКТЕРИСТИКИ

Примечание: Удалите защитную транспортировочную пленку, которая покрывает экран, окно скан ера и объектив камеры

# MC55X

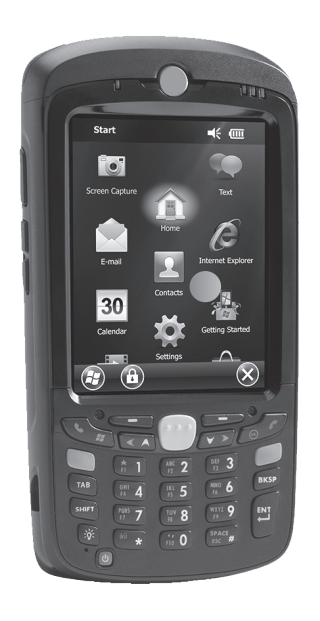

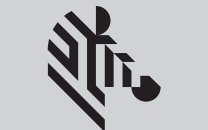

ZEBRA

Краткое Руководство По Эксплуатации

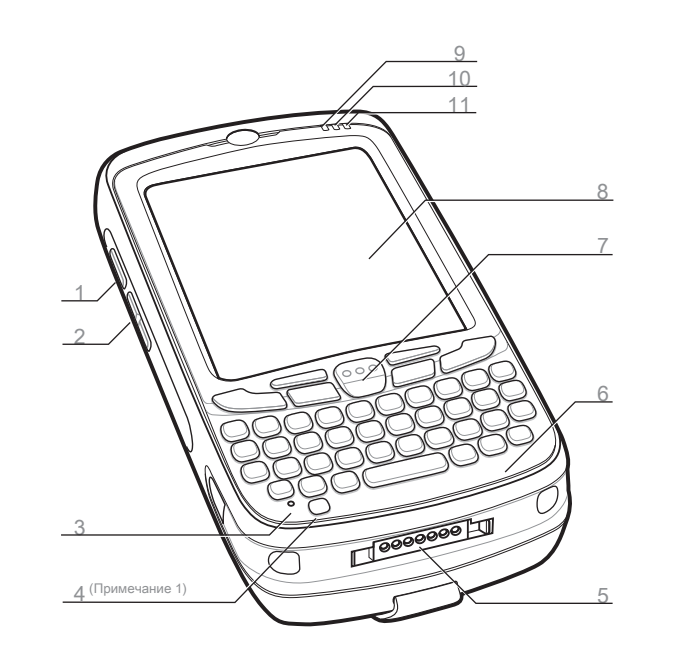

- 1 Кнопка сканирование/действие 7 Кнопка сканирование/действие
- 2 Кнопка вверх/вниз
- 3 Микрофон
- 4 Кнопка включения питания
- 5 Коннектор ввода/вывода
- 6 Клавиатура

- 8 Сенсорный экран (с защитной пленкой)
- Индикатор сканирования/ декодирования
- 10 Светодиод заряда/ состояния батареи
- 11 Не используется

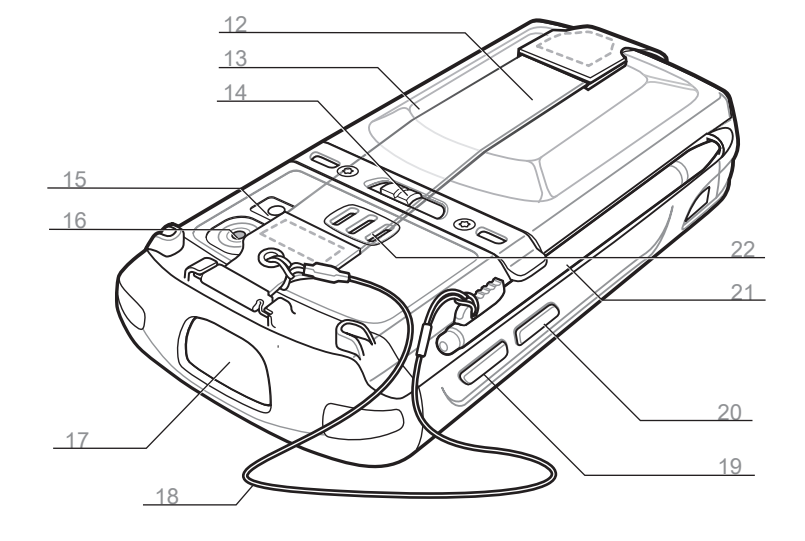

- 2 Ремешок на запястье
- 13 Батарея
- 14 Защелка батареи
- 15 Вспышка камеры (опция)
- 16 Камера (опция)
- 17 Выходное окно сканера (см. варианты сбора данных)

#### Уведомления

Светодиод сканирования/декодирования:

- Красный: идет сканирование
- Зеленый: успешное декодирование

Светодиод зарядки/состояния батареи:

 Медленно мигающий янтарный: батарея заряжается

Горит янтарный: полностью заряжено

Часто мигающий янтарный: ошибка зарядки

Примечание 1: Для перезагрузки МС55, нажмите и удерживайте кнопку включения питания в течение пяти (5) секунд.

## УСТАНОВКА АККУМУЛЯТОРА

#### 8 Шнурок

- Кнопка сканирование/действие
- 0 Кнопка действия
- 1 Стилус
- 2 Динамик

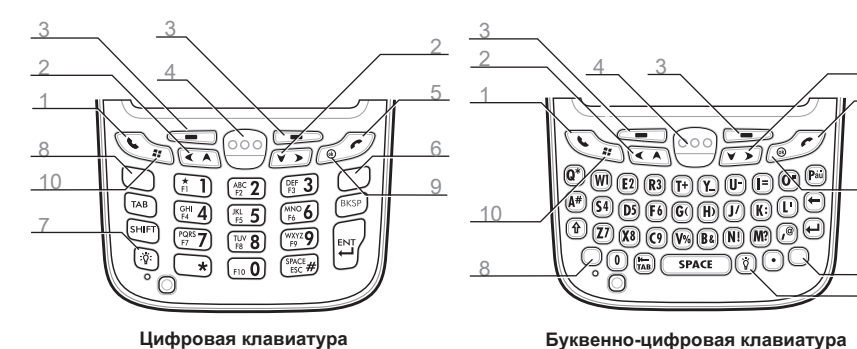

#### Цифровая клавиатура

#### Синяя клавиша

Используйте эту клавишу для доступа к функциональным Используйте эту клавишу для доступа к функциональным клавишам, показанным на клавиатуре синим цветом.

> Нажмите синюю клавишу один раз для активации данног > Нажмите синюю клавишу один раз для временного перехода о состояния, затем нажмите другую клавишу.

#### Оранжевая клавиша

Используйте эту клавишу для доступа к символам дополнительного уровня.

- > Нажмите оранжевую клавишу один раз для перевода кла виатуры в состояние буквенного ввода.
- Нажмите оранжевую клавишу второй раз для возврата в нормальное состояние.
  - и действиям дополнительного уровня. > Нажмите оранжевую клавишу один раз для временного п ерехода в это состояние, затем другую клавишу.

клавишам, показанным на клавиатуре синим цветом.

в это состояние, сопровождаемое другой клавишей. Дважды нажмите синюю клавишу для перехода в это сост

> Нажмите синюю клавишу третий раз для выхода из этого

Используйте эту клавишу для доступа к символам

Синяя клавиша

ояние.

состояния.

Оранжевая клавиша

- Дважды нажмите оранжевую клавишу для перехода в это состояние.
- Нажмите оранжевую клавишу третий раз для выхода из э того состояния.

#### Установка аккумулятора

- Вставьте аккумулятор нижней частью в аккумуляторный отсек.
- Нажмите на аккумулятор до защелкивания фиксаторов.
- Закрепите ручной ремешок.

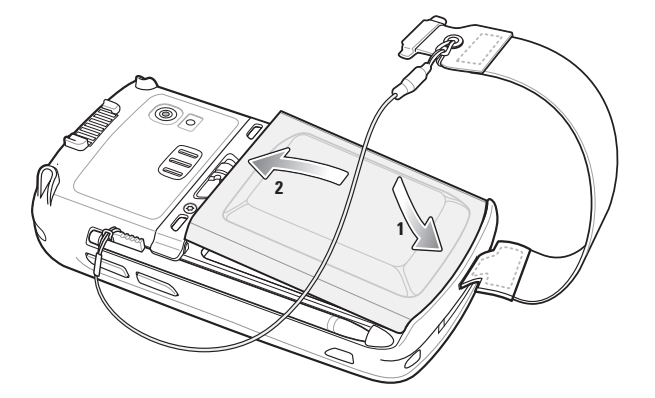

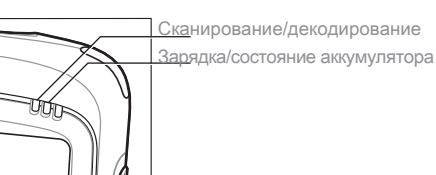

# ЗАРЯДКА

# СВЯЗЬ

## Зарядка МС55

Для зарядки аккумулятора в MC55 можно использовать базу на одно устройство (USB или Ethernet/модем/ USB), базы на 4 устройства (только для зарядки или с Ethernet) или кабели.

В одноместной базовой станции USB можно также заряжать запасной аккумулятор.

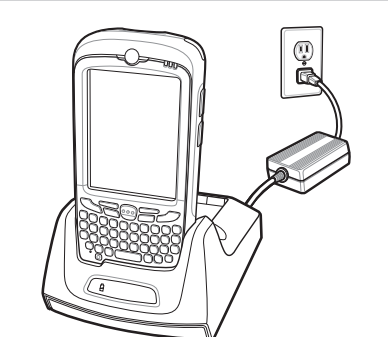

Светодиод зарядки/состояния батарея Медленно мигающий янтарный = Зарядка Постоянный янтарный = Полностью заряжено Часто мигающий янтарный = Ошибка зарядки

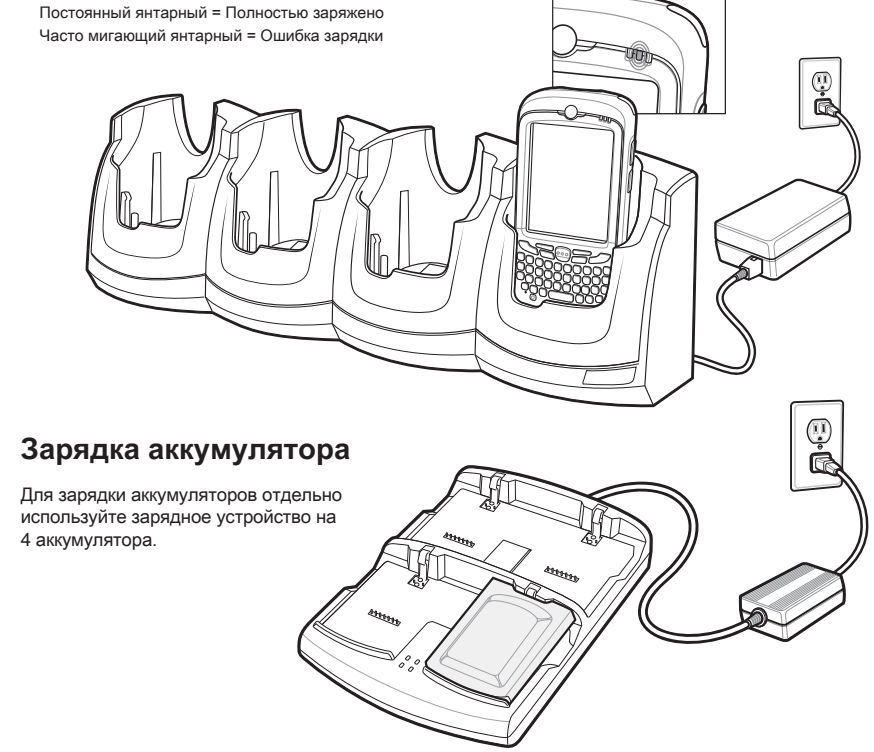

Примечание: Батарея емкостью 2400 мА/ч заряжается менее чем за четыре часа, 3600 мА/ч – менее чем за шесть часов

## Установка ActiveSync®

Загрузите ActiveSync<sup>®</sup> 4.5 или более новую версию с сайта http://www.microsoft.com и следуйте инструкциям по установке ActiveSync на ведущий компьютер.

#### Установка связи с компьютером

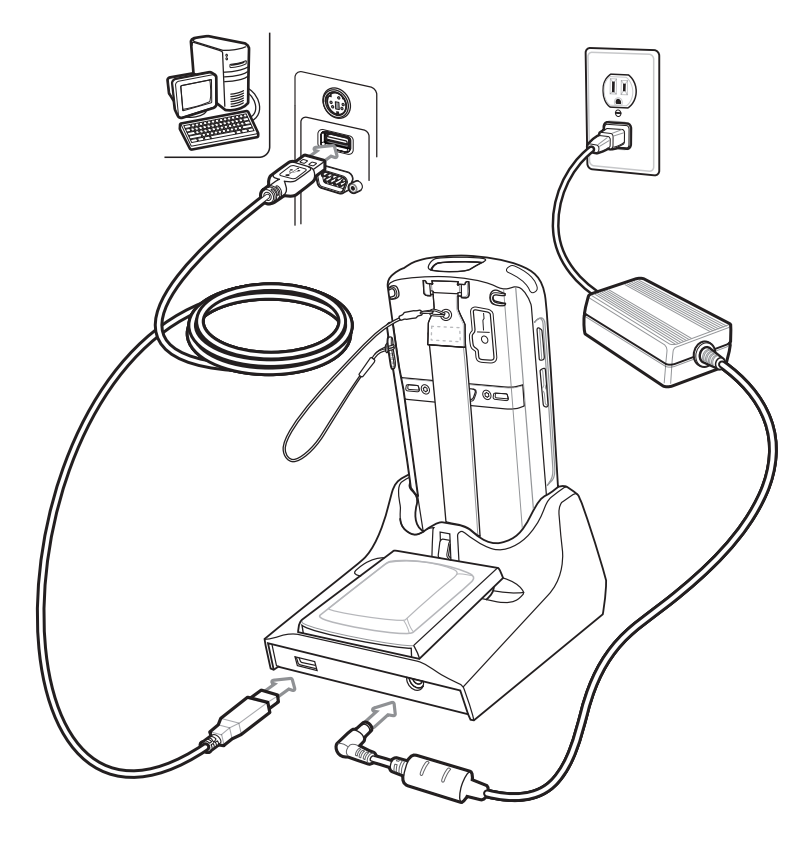

## Создание связи

Для установки связи между ведущим компьютером и МС55, следуйте инструкциям ActiveSync на экране.

## ДЛЯ ПОЛУЧЕНИЯ БОЛЕЕ ПОДРОБНОЙ ИНФОРМАЦИИ

Настройка, использование и поиск неисправностей МС55Х

Посетите веб-сайт Zebra, чтобы ознакомиться с одобренными приложениями:

Справка ActiveSync<sup>®</sup> на ведущем компьютере. Для просмотра справки запустите

поставляется вместе с MC55X и доступна по адресу: www.zebra.com/support

© 2017 ZIH Corp. и/или филиалы компании. Все права защищены. ZEBRA и стил

изованное изображение головы зебры являются товарными знаками ZIH Corp., з

арегистрированными во многих юрисдикциях по всему миру. Все прочие товарн

ые знаки являются собственностью соответствующих владельцев.

ActiveSync<sup>®</sup>, нажмите Help (Справка) - Microsoft ActiveSync Help (Справка Microsoft

Руководство пользователя и руководство интегратора МС55Х, а также

обновления программного обеспечения

www.zebra.com/mc55

www.microsoft.com/windowsmobile

Обслуживание и гарантия

Zebra Technologies Corporation

Nr. ZEBRA

Lincolnshire, IL U.S.A.

Нормативная информация для МС55Х:

ActiveSync<sup>®</sup>).

доступны по адресу: www.zebra.com/support

Дополнительное программное обеспечение

Связь и синхронизация с ведущим компьютером

Программное обеспечение ActiveSync доступно по адресу

Нажмите Start (Пуск) – Неlp (Справка) из конкретного приложения.

Информация по использованию программ на МС55Х

АКСЕССУАРЫ

#### Защитная пленка для экрана

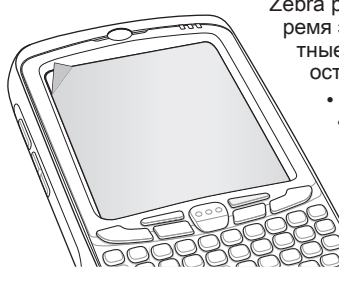

Zebra рекомендует использовать защитную пленку во в ремя эксплуатации для защиты экрана от износа. Защи тные пленки повышают удобство работы и долговечн ость сенсорных экранов. Преимущества:

- Защита от царапин и сколов
- Долговечная и приятная на ощупь поверхность д ля ручного ввода текста и нажатий
- Устойчивость к истиранию и химическому возд ействию
- Снижение бликов
- Экран выглядит как новый
- Простая и быстрая установка.

Если защитная пленка не применяется, то это может повлиять на гарантийные услов ия. MC55X поставляется с уже наклеенной защитной пленкой. Для получения более п одробной информации и по вопросам приобретения обратитесь к менеджеру в вашем регионе или в компанию Zebra Technologies Corporation. Артикул: KT-67525-01R защ итный экран, 3 шт. в комплекте.

## Установка карты MicroSD

- 1. Извлеките аккумулятор.
- 2. Поднимите резиновую заглушку.
- 3. Сдвиньте держатель SIM-карты вверх, чтобы разблокировать его.
- 4. Поднимите держатель SIM-карты.
- Осторожно поднимите держатель карты microSD.
  Вставьте карту microSD
- в держатель карты.

#### ПРИМЕЧАНИЕ:

При правильном размещении карты microSD коннектор карты (т.е. золотые контакты) должен быть направлен, как показано на рисунке.

- 7. Закройте держатель карты microSD.
- 8. Закройте держатель SIM-карты.
- 9. Сдвиньте держатель SIM-карты вниз, чтобы заблок ировать ее.
- 10. Установите резиновую заглушку на место.
- 11. Установить аккумулятор.

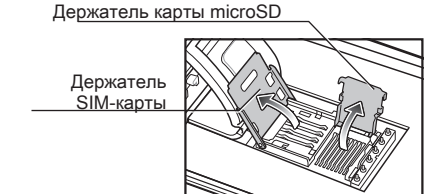

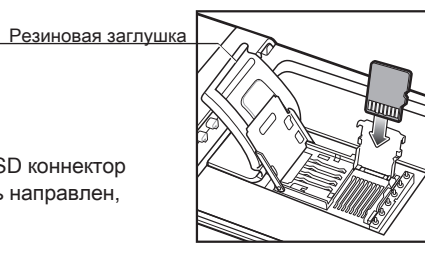

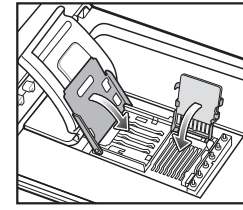

Подставка USB на одно устройство Зарядная станция Ethernet/модем/ USB на одно устройство

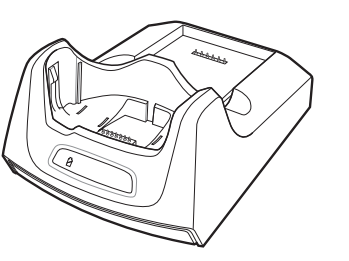

Зарядная подставка на 4 устройства Подставка Ethernet на 4 устройства

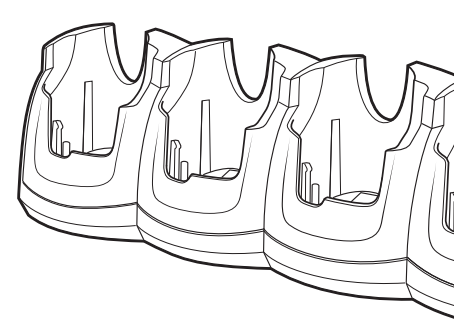

www.zebra.com/MC55X

## ВАРИАНТЫ ЗАХВАТА ДАННЫХ

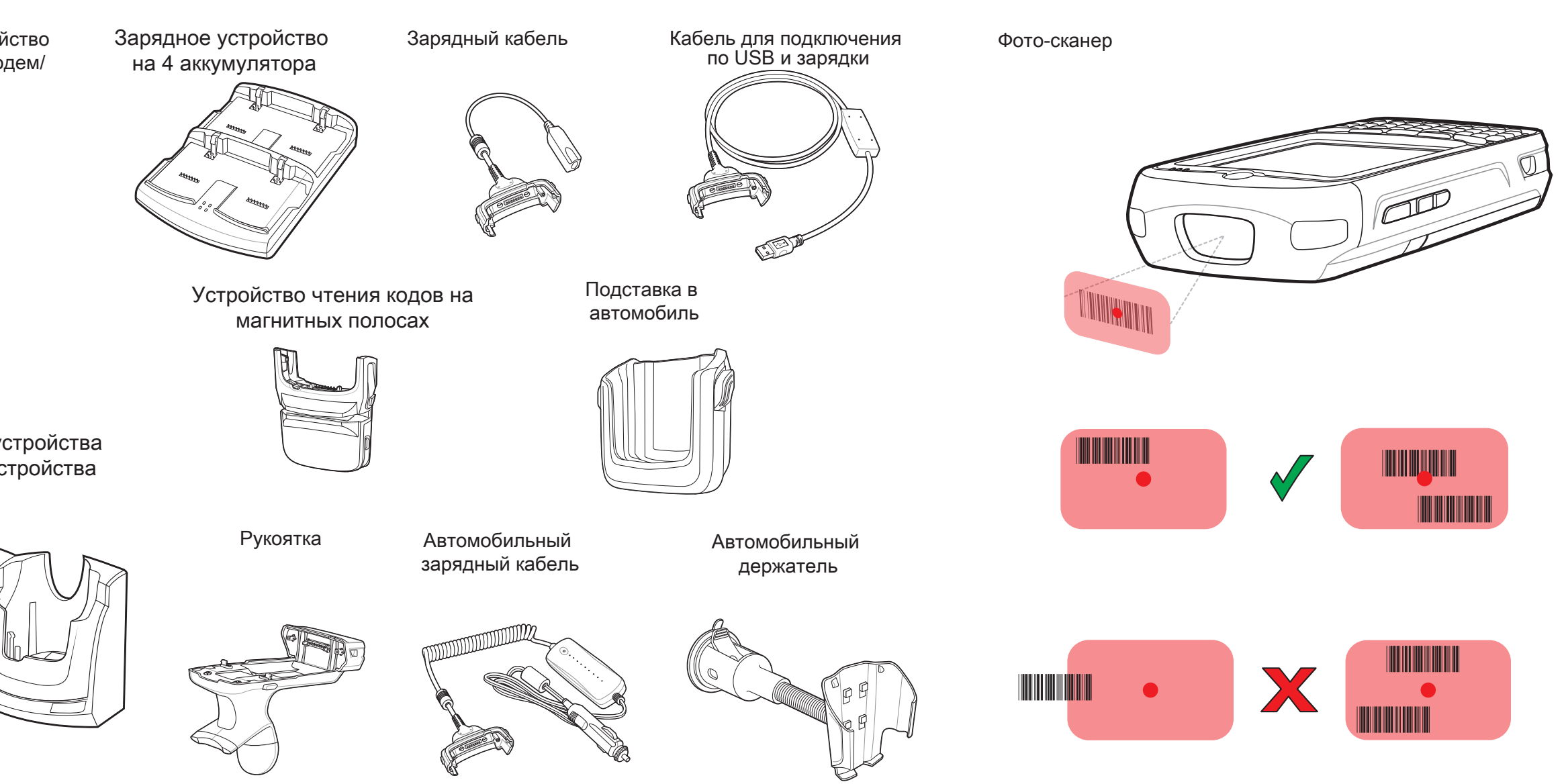

# НЕ СГИБАЙТЕ СИЛЬНО ЗАПЯСТЬЕ

### Камера: декодирование

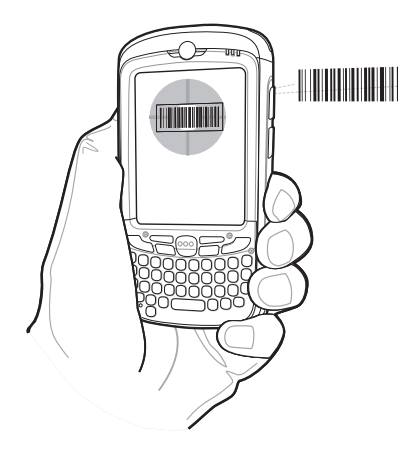

# Разместите МС55Х напротив штрих-кода. Нажмите кнопку сканирования.

4. В окне изображения необходимо выровнять красн ую метку над штрих-кодом. Когда MC55X декодиру ет штрих-код, индикатор сканирования /декодирования светится зеленым цветом и разда ется звуковой сигнал.

. Запустите приложение для считывания штрих-кодов.

5. Отпустите кнопку сканирования.

## Камера: фото

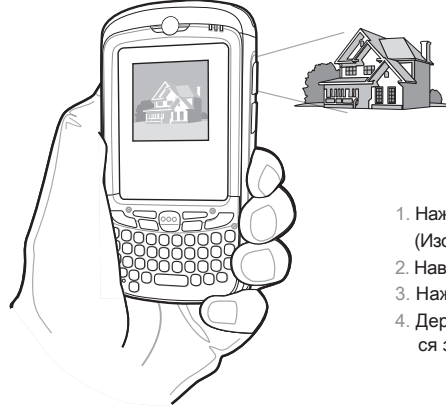

- . Нажмите Start (Пуск) > Pictures & Videos (Изображения и видео) > Camera (Фотокамера).
- (Изображения и видео) > **Сатега** (Фотокамера
- . Наведите МС55Х на объект.
- 3. Нажмите кнопку Enter (Ввод).
- Держите MC55X неподвижно пока на послышит ся звук "срабатывания затвора".

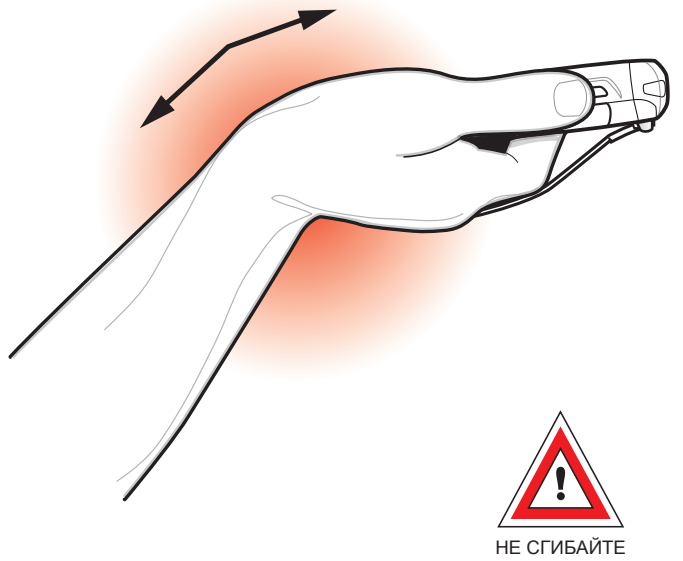

НЕ СГИБАЙТЕ СИЛЬНО ЗАПЯСТЬЕ

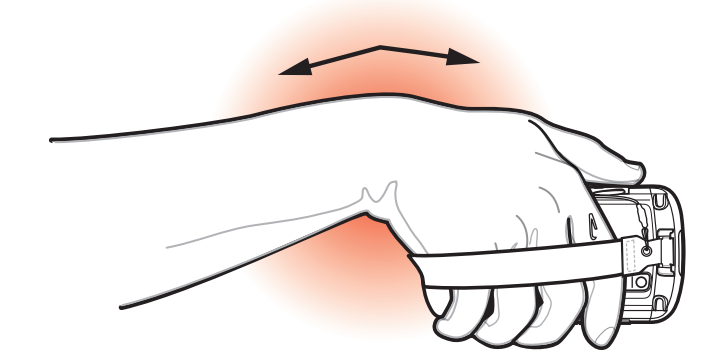